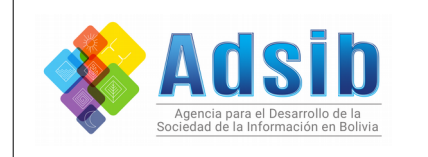

|              | MANUAL DE USUARIO  |               |  |  |
|--------------|--------------------|---------------|--|--|
| Herramienta: | Jacobitus - Total  | Versión 1.0,0 |  |  |
| Plataforma:  | Linux              |               |  |  |
|              | ADSIB-INST-MAN-002 | Pag. 1 de 26  |  |  |

# MANUAL DE USUARIO JACOBITUS - TOTAL

Versión 1.0.0

Código: ADSIB-INST-MAN-001 UNIDAD DE INNOVACIÓN Y DESARROLLO

|         | ELABORADO POR:                                  | <b>REVISADO POR:</b> | APROBADO POR: |
|---------|-------------------------------------------------|----------------------|---------------|
| NOMBRE: | Alvaro Apaza Ruiz                               |                      |               |
| CARGO:  | Responsable de Análisis y<br>diseño de Sistemas |                      |               |
| FIRMA:  |                                                 |                      |               |

u (-) (-) **(-) (-) (-) (-) (-) (-) (-) (-)** 

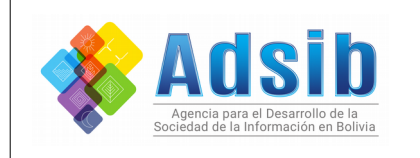

|              | MANUAL DE USUARIO  |               |  |  |  |
|--------------|--------------------|---------------|--|--|--|
| Herramienta: | Jacobitus - Total  | Versión 1.0,0 |  |  |  |
| Plataforma:  | Linux              |               |  |  |  |
|              | ADSIB-INST-MAN-002 | Pag. 2 de 26  |  |  |  |

# Sumario

ا <mark>ہے ہے</mark> اکر کے ل

العريب (حارك) (حارك)

| 1. Introduccion                                                |    |
|----------------------------------------------------------------|----|
| 2. Descarga e instalación                                      | 3  |
| 2.1. Descargar el instalador                                   | 3  |
| 2.2. Instalación de Jacobitus Total                            | 5  |
| 3. Opciones generales                                          | 7  |
| 3.1. Administrar token                                         | 8  |
| 3.1.1. Reconocer token                                         | 8  |
| 3.1.2. Agregar clave                                           | 9  |
| 3.1.3. Borrar clave                                            | 11 |
| 3.1.4. Crear un Softoken                                       | 12 |
| 3.1.5. Cambiar PIN                                             | 13 |
| 3.2. Firmar un archivo PDF                                     | 14 |
| 3.3. Firmar archivos con cualquier extensión (estándar PKCS#7) | 18 |
| 3.4. Ver y exportar archivos ".p7s"                            | 20 |
| 3.5. Configuración de proxy                                    | 21 |
| 3.6. Validar firma digital de un archivo                       | 22 |
| 3.7. Limpiar lista                                             | 23 |
| 3.8. Crear PDF                                                 | 24 |
| 3.9. Instalar conversor ODT y DOCX                             | 25 |
| 3.10. Verificar servicio                                       | 26 |

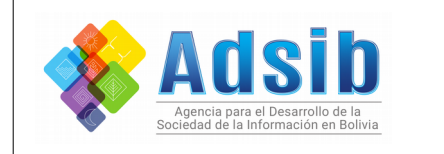

# Manual de usuario - Jacobitus Total

# 1. Introducción.

El presente manual de usuario tiene como objetivo ilustrar de manera detallada y sencilla el proceso de instalación, configuración y uso de la aplicación Jacobitus Total.

Esta aplicación permite administrar un dispositivo criptográfico (Token) y certificados digitales almacenados en software, de manera intuitiva y sencilla. También le permite interactuar con el sistema de solicitud de Firma Digital (https://solicitud.firmadigital.bo) y firmar archivos PDF y y otros formatos (PKCS7).

# 2. Descarga e instalación.

#### 2.1. Descargar el instalador.

La aplicación se encuentra libre para su descarga; para acceder a ella abra el navegador de su preferencia y en la barra de direcciones copie la siguiente dirección:

#### https://firmadigital.bo/jacobitus4/

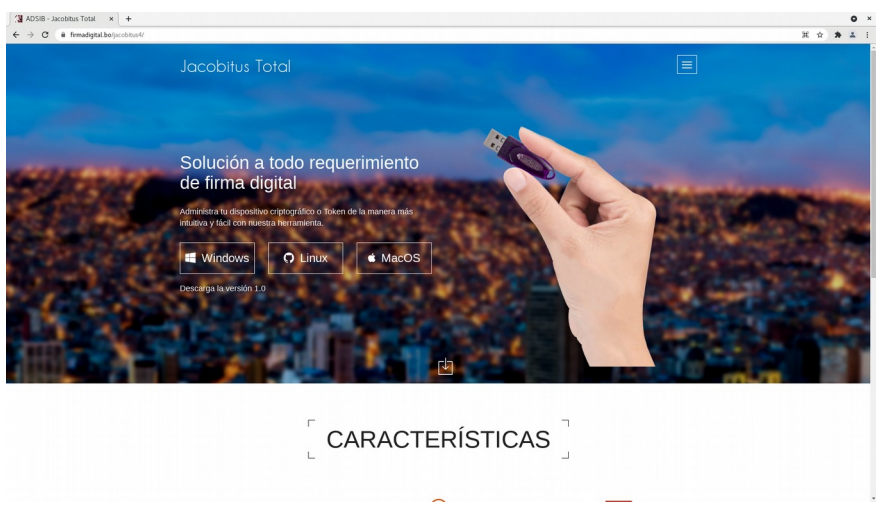

Fig. 1. Sitio web - Jacobitus Total.

|   | Adsib<br>Agencia para el Desarrollo de la<br>Esperier de la tresarrollo de la la la la la la la la la la la la la |              | MANUAL DE USUARIO  |               |
|---|----------------------------------------------------------------------------------------------------|--------------|--------------------|---------------|
|   |                                                                                                    | Herramienta: | Jacobitus - Total  | Versión 1.0,0 |
|   |                                                                                                    | Plataforma:  | Linux              |               |
| • |                                                                                                    |              | ADSIB-INST-MAN-002 | Pag. 4 de 26  |

Debe seleccionar el sistema operativo de su computadora, en este caso seleccionaremos "Linux".

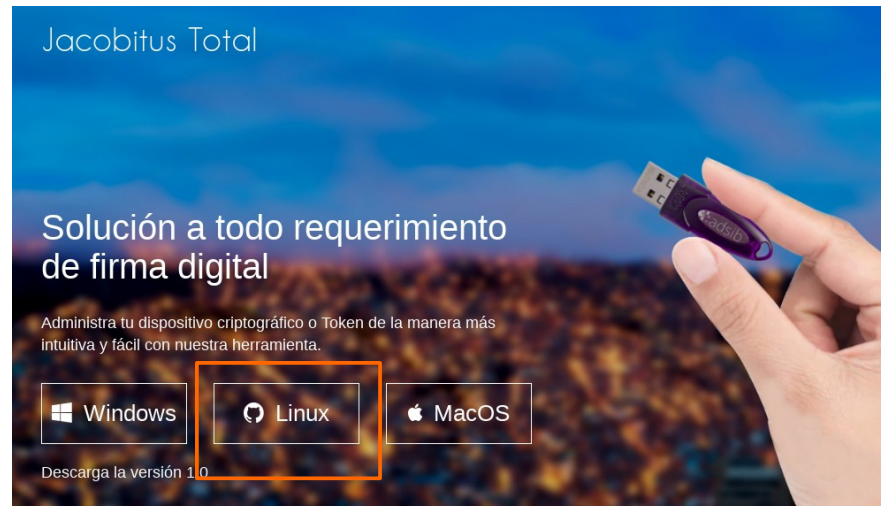

Fig. 2. Selección de Sistema Operativo.

Inmediatamente se despliega una ventana con la información de los token compatibles y la opción de descarga.

| Jacobitus Total para Debian |                                        |                                        |                   |  |  |  |
|-----------------------------|----------------------------------------|----------------------------------------|-------------------|--|--|--|
| Dispositivos criptográfi    | cos (Tokens) compatibles:              |                                        |                   |  |  |  |
| Modelo Token                | Generar par de Claves /<br>Generar CSR | Importar o exportar certificado<br>PEM | Firmar documentos |  |  |  |
| FT ePass2003                | ~                                      | ✓                                      | ~                 |  |  |  |
| Athena IDProtect            | ~                                      | ✓                                      | ~                 |  |  |  |
| SafeNet                     | <b>v</b>                               | ~                                      | ~                 |  |  |  |
|                             | Descarg                                | ar (58,3 MB)                           |                   |  |  |  |

Fig. 3. Opción de descarga.

| Adsib<br>Agencia para el Desarrollo de la<br>Sociedad de la Información en Bolivia | MANUAL DE USUARIO                                                                  |                   |                    |
|------------------------------------------------------------------------------------|------------------------------------------------------------------------------------|-------------------|--------------------|
|                                                                                    | Herramienta:                                                                       | Jacobitus - Total | Versión 1.0,0      |
|                                                                                    | Adsib<br>Agencia para el Desarrollo de la<br>Sociedad de la Información en Bolivia | Plataforma:       | Linux              |
|                                                                                    |                                                                                    |                   | ADSIB-INST-MAN-002 |

Haga click sobre la opción de descarga disponible.

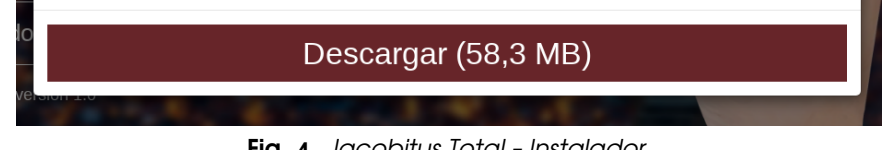

Fig. 4. Jacobitus Total - Instalador.

Se abrirá un cuadro de dialogo donde debe presionar "Guardar archivo" para iniciar la descarga.

|                                | Abriendo jacobitus_total.deb                           | × |
|--------------------------------|--------------------------------------------------------|---|
| Ha elegido abrir               | ;                                                      |   |
| 🗎 jacobitus_                   | total.deb                                              |   |
| que es: pao<br>de: https://    | quete de Debian (58,3 MB)<br>/firmadigital.bo          |   |
| ¿Que deberia n                 | lacer Firerox con este archivo?                        |   |
| O Abrir c <u>o</u> n           | Gestor de archivadores (predeterminada)                |   |
| <ul> <li>Guardar ar</li> </ul> | chivo                                                  |   |
| ☐ H <u>a</u> cer esto          | automáticamente para estos archivos a partir de ahora. |   |
|                                | Cancelar         Aceptar                               |   |

Fig. 5. Iniciar descarga.

#### Instalación de Jacobitus Total. 2.2.

Una vez descargado el instalador, vaya a la carpeta donde se guardó la descarga y haga haga click derecho en un espacio vacío, luego seleccione "Abrir en una terminal".

Se abrirá una terminal apuntando a la dirección donde está guardado el archivo .deb.

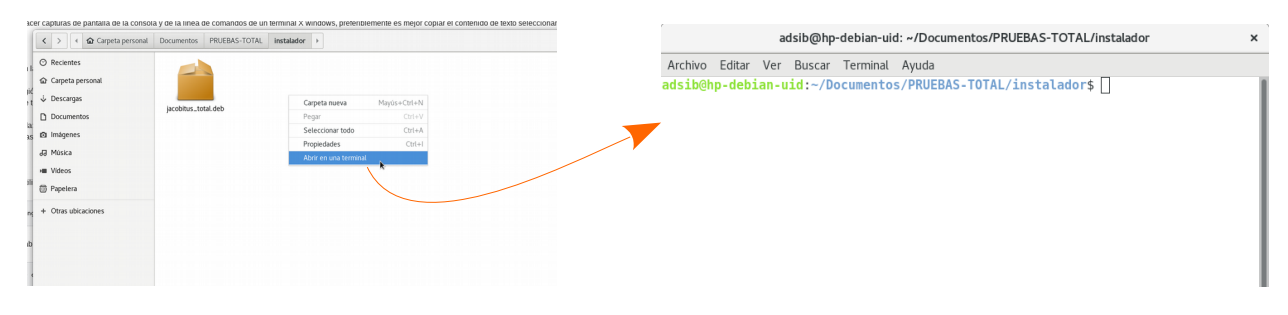

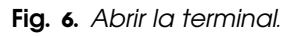

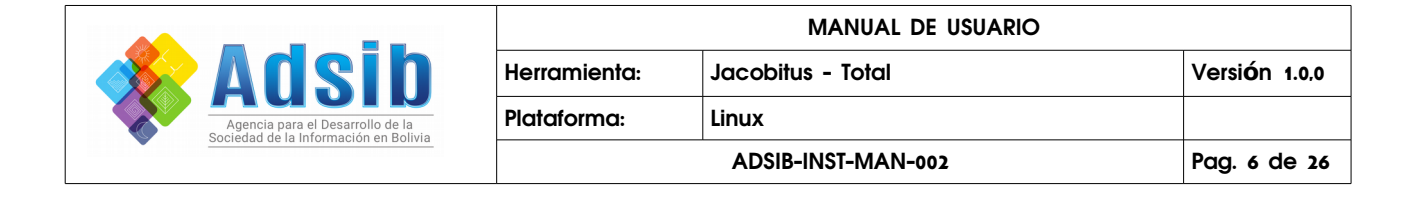

En la terminal escribir el siguiente comando:

sudo apt install ./jacobitus\_total.deb

presionar enter e ingresar el password de usuario y presionar nuevamente enter.

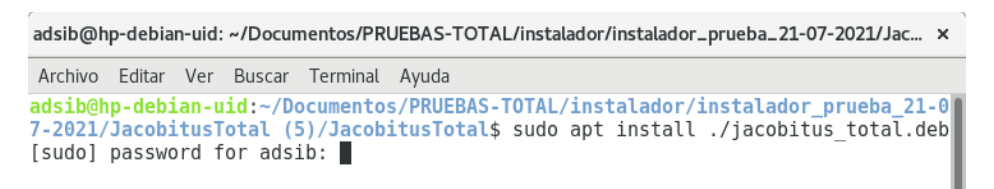

Fig. 7. Iniciar la instalación.

Al finalizar se mostrará nuevamente la linea de comando.

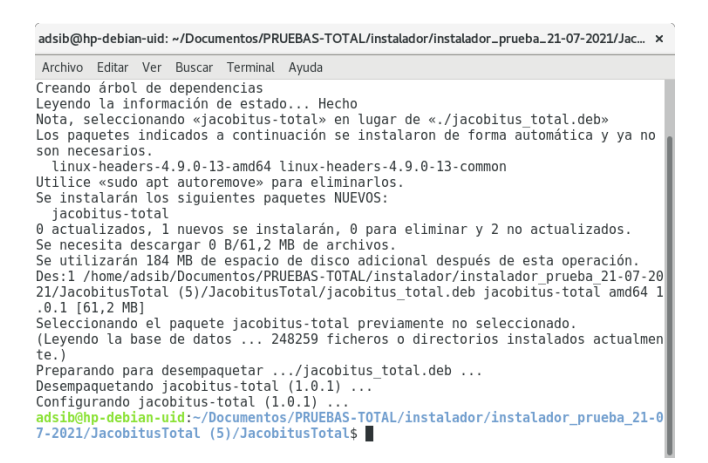

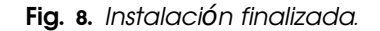

Una vez instalado en las aplicaciones tendrá disponible el ícono de Jacobitus Total.

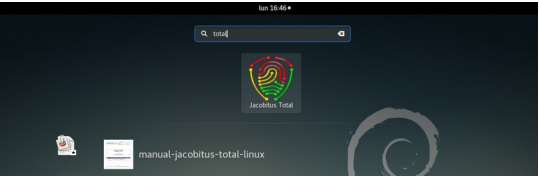

Fig. 9. Icono de acceso a Jacobitus total.

|  | Adsib<br>Adsib<br>Agencia para el Desarrollo de la<br>Sociedad de la información en Bolivia |              | MANUAL DE USUARIO  |               |
|--|---------------------------------------------------------------------------------------------|--------------|--------------------|---------------|
|  |                                                                                             | Herramienta: | Jacobitus - Total  | Versión 1.0,0 |
|  |                                                                                             | Plataforma:  | Linux              |               |
|  |                                                                                             |              | ADSIB-INST-MAN-002 | Pag. 7 de 26  |

## 3. Opciones generales.

La ventana principal de Jacobitus Total está dividida en tres áreas principales: barra de menús, sección token y sección archivo.

| ADSIB - Jacobitus Total × Archivo Firma PDF Ayuda         | Barra de menús                     |
|-----------------------------------------------------------|------------------------------------|
| Token<br>Tabla sin contenido                              | Área "Token"                       |
| Archivo                                                   | $\overline{\mathbf{x}}$            |
| Tabla sin contenido<br>A <del>D318 - fi mudiyika</del> rk | <ul> <li>Área "Archivo"</li> </ul> |

Fig. 10. Ventana principal de Jacobitus Total.

- Barra de menús: En esta barra se encuentran los menús desplegables de Archivo, Firma, PDF y Ayuda.
  - Archivo → Actualizar tokens, Abrir PDF, Abrir PKCS#7, Abrir Otro, Limpiar Lista, Opciones, Cerrar.
  - Firma → Firmar, Firmar PKCS#7.
  - PDF  $\rightarrow$  Nuevo.
  - Ayuda  $\rightarrow$  Verificar servicio, Acerca de...
- Área Token: En esta área se listaran los tokens conectados al equipo, en caso de que contara con un softoken' y se encuentra en el equipo, también se listará en esta área.
- Área Archivo: En esta área se listaran los archivos seleccionados con la finalidad de firmarlos o para ver y validar las firmas digitales de los mismos.

<sup>1</sup> Para los certificados digitales solicitados con almacenamiento: Software, se crea un Softoken, que es un archivo con extensión .p12, este archivo agrupa la clave privada con el certificado digital. El Softoken se administra como si se tratara de un dispositivo criptográfico (token).

|  | Adsib<br>Agencia para el Desarrollo de la<br>Sociedad de la Información en Bolivia |              | MANUAL DE USUARIO  |               |
|--|------------------------------------------------------------------------------------|--------------|--------------------|---------------|
|  |                                                                                    | Herramienta: | Jacobitus - Total  | Versión 1.0,0 |
|  | Agencia para el Desarrollo de la<br>Sociedad de la Información en Bolivia          | Plataforma:  | Linux              |               |
|  |                                                                                    |              | ADSIB-INST-MAN-002 | Pag. 8 de 26  |

#### 3.1. Administrar token.

En este punto podrá ver como hacer para que el programa reconozca su token, agregar o borrar una clave y crear un Softoken.

#### 3.1.1. Reconocer token.

Si cuenta con un token debe conectarlo al equipo y dirigirse a la ventana principal de Jacobitus Total, en la barra de menús presione "Archivo" y seleccione "Actualizar tokens".

| - |   |         | ×              |
|---|---|---------|----------------|
|   |   |         |                |
|   |   |         |                |
|   |   |         |                |
|   |   |         |                |
|   |   |         |                |
|   |   |         |                |
|   |   |         |                |
|   |   |         |                |
|   | A | ADSIB - | ADSIB - firmad |

Fig. 11. Reconocimiento de tokens.

En la sección Token, se listarán los token conectados al equipo; y si tuviera un Softoken, también se listará en esta sección.

| Archivo Firma PDF Ayuda Token softoken.p12 ePass2003 Archivo Tabla sin contenido |            |       |     |       |                     |  |
|----------------------------------------------------------------------------------|------------|-------|-----|-------|---------------------|--|
| Token<br>softoken.p12<br>ePass2003<br>Archivo<br>Tabla sin contenido             | Archivo    | Firma | PDF | Ayuda |                     |  |
| Token softoken.p12 ePass2003 Archivo Tabla sin contenido                         |            |       |     |       |                     |  |
| ePass2003<br>Archivo<br>Tabla sin contenido                                      |            |       |     |       | Token               |  |
| Archivo<br>Tabla sin contenido                                                   | softoken.p | 12    |     |       |                     |  |
| Archivo<br>Tabla sin contenido                                                   | ePass2003  |       |     |       |                     |  |
| Tabla sin contenido                                                              |            |       |     |       | Archivo             |  |
| Tabla sin contenido                                                              |            |       |     |       |                     |  |
| Tabla sin contenido                                                              |            |       |     |       |                     |  |
| Tabla sin contenido                                                              |            |       |     |       |                     |  |
| Tabla sin contenido                                                              |            |       |     |       |                     |  |
| Tabla sin contenido                                                              |            |       |     |       |                     |  |
| Tabla sin contenido                                                              |            |       |     |       |                     |  |
|                                                                                  |            |       |     |       | Tabla sin contenido |  |
|                                                                                  |            |       |     |       |                     |  |
|                                                                                  |            |       |     |       |                     |  |
|                                                                                  |            |       |     |       |                     |  |
|                                                                                  |            |       |     |       |                     |  |
|                                                                                  |            |       |     |       |                     |  |
|                                                                                  |            |       |     |       |                     |  |

Fig. 12. Tokens reconocidos.

|   |                                  |              | MANUAL DE USUARIO  |               |
|---|----------------------------------|--------------|--------------------|---------------|
|   | <b>dish</b>                      | Herramienta: | Jacobitus - Total  | Versión 1.0,0 |
|   | Agencia para el Desarrollo de la | Plataforma:  | Linux              |               |
| • |                                  |              | ADSIB-INST-MAN-002 | Pag. 9 de 26  |

#### 3.1.2. Agregar clave.

Es posible realizar esta acción únicamente en Tokens. Para ello debe hacer click derecho sobre el nombre del token y luego click en "Información".

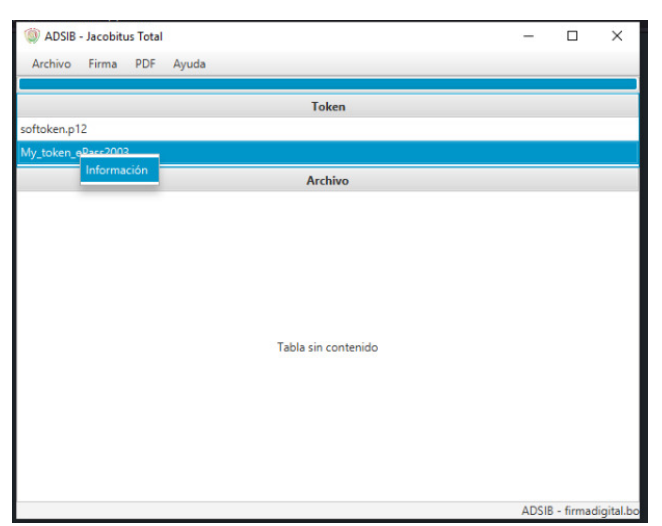

Fig. 13. Acceder a la información del token.

Se despliega una ventana solicitando el PIN, introduzca el PIN y presione "Aceptar".

| oke |              | -                  |      | _      |       |     |
|-----|--------------|--------------------|------|--------|-------|-----|
| tol | Etiqueta cla | 💵 🖭 Pin del token  |      | Descri | pcion |     |
|     |              | Introduzca su pin: |      |        |       | - 1 |
|     |              | ••••••             | <br> |        |       | - 1 |
|     |              | PKCS#7             |      |        |       |     |
|     |              |                    |      |        |       |     |
|     |              | Aceptar Cancelar   | <br> |        |       |     |
|     |              |                    |      |        |       |     |
|     |              |                    |      |        |       |     |
| Agr | egar Clave   |                    |      |        |       |     |
| -   |              |                    |      |        |       |     |

Fig. 14. Ingresar el PIN del token.

Si ingresó el PIN correcto, se listan los certificados almacenados en el token, haga click en el botón "Agregar clave", mismo que se encuentra en la parte inferior izquierda.

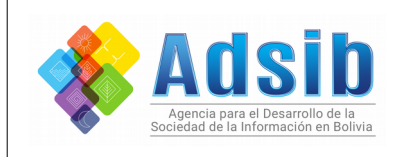

**- - - - - - - -**

|              | MANUAL DE USUARIO  |               |
|--------------|--------------------|---------------|
| Herramienta: | Jacobitus - Total  | Versión 1.0,0 |
| Plataforma:  | Linux              |               |
|              | ADSIB-INST-MAN-002 | Pag. 10 de 26 |

| 0    | Etiqueta clave | Certificado                   | Descript             | tion      |   |
|------|----------------|-------------------------------|----------------------|-----------|---|
| 7437 | 6285491290     | SOL MARIA CONDORI TICONA      | Persona Juridica Fir | ma Simple | e |
| 1783 | 3203228402     | Certificado Auto Firmado-Reem |                      |           |   |
|      |                |                               |                      |           |   |
|      |                |                               |                      |           |   |
|      |                |                               |                      |           |   |
|      |                |                               |                      |           |   |
|      |                |                               |                      |           |   |
|      |                |                               |                      |           |   |
| 4.00 | Claure         |                               |                      |           |   |
| Agre | egar Clave     |                               |                      |           |   |

Fig. 15. Botón agregar clave.

Espere un momento a que el programa genere una clave nueva, cuando finalice el proceso se actualizará la tabla.

| Etiqueta clave | Certificado                   | Descripcion                |      |
|----------------|-------------------------------|----------------------------|------|
| 4376285491290  | SOL MARIA CONDORI TICONA      | Persona Juridica Firma Sin | nple |
| 8019948533     | Sin Certificado               |                            |      |
| 7833203228402  | Certificado Auto Firmado-Reem |                            |      |
|                |                               |                            |      |
|                |                               |                            |      |
|                |                               |                            |      |
|                |                               |                            |      |
| 1              |                               |                            |      |
| Agregar Clave  |                               |                            |      |

Fig. 16. Nueva clave agregada.

Una vez agregada la clave puede cerrar la ventana en la cual se listan las claves y certificados almacenados en el token.

الصوالدي الدوالدي الدي العوا

الصر الے، الے الکے الے

الص الے الے الص الے الے ال

|                                  |              | MANUAL DE USUARIO  |               |
|----------------------------------|--------------|--------------------|---------------|
| Adsih                            | Herramienta: | Jacobitus - Total  | Versión 1.0,0 |
| Agencia para el Desarrollo de la | Plataforma:  | Linux              |               |
|                                  |              | ADSIB-INST-MAN-002 | Pag. 11 de 26 |

#### 3.1.3. Borrar clave.

Para borrar una clave almacenada en el token, debe conectar el token al equipo, abrir la aplicación Jacobitus Total. En la pantalla principal diríjase a:

Archivo  $\rightarrow$  Actualizar tokens

Espere a que se listen los tokens y haga click derecho sobre el nombre del token, luego click en Información.

Ingrese el PIN del token y presionar Aceptar, podrá visualizar la lista de claves almacenados.

Identifique la clave que desea borrar y haga click derecho sobre la misma.

| 74376285491290     SOL MARIA CONDORI TICONA     Persona Juridica Firma Simple       2801994     Cargar Certificado     Sin Certificado       1783320     Borrar clave     Certificado Auto Firmado-Reem | 0 | Etiqueta clave | Certificado              | Descripcion                   |
|----------------------------------------------------------------------------------------------------|---|----------------|--------------------------|-------------------------------|
| 2801994<br>Cargar Certificado<br>1783320<br>Borrar clave<br>Sin Certificado Auto Firmado-Reem                                                                                                    |   | 74376285491290 | SOL MARIA CONDORI TICONA | Persona Juridica Firma Simple |
| 1783320 Borrar clave Certificado Auto Firmado-Reem                                                                                                    |   | 2801994        | Sin Certificado          |                               |
|                                                                                                    |   | _              |                          |                               |

Fig. 17. Borrar clave.

Haga click en "Borrar clave", el programa mostrará un mensaje para que usted pueda confirmar la acción.

| Advertencia                                                          | ×  |
|----------------------------------------------------------------------|----|
| Esta acción eliminará la clave y el certificado de forma permanente. |    |
| ¿Desea continuar?                                                    | Sí |
| Fig. 18. Confirmación para borrar clave.                             |    |

En cuanto termine el proceso, la clave seleccionada desaparecer $\acute{a}$  del listado.

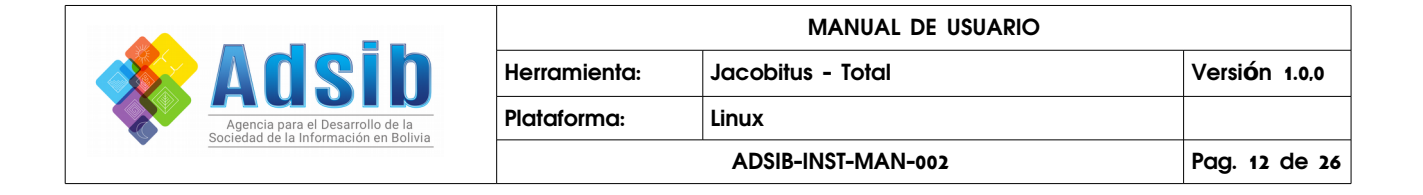

#### 3.1.4. Crear un Softoken.

Diríjase al menú Archivo y seleccione "Opciones".

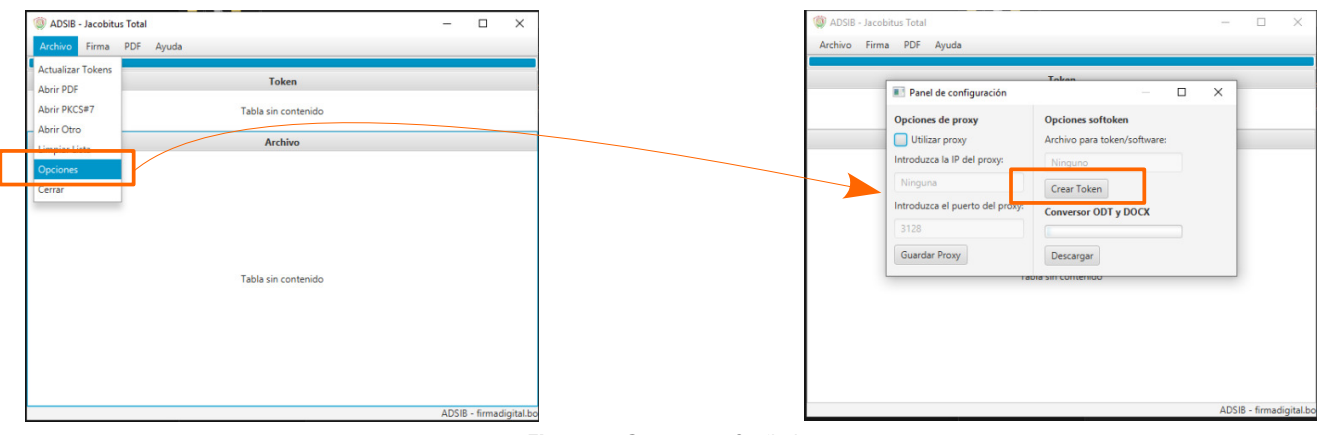

Fig. 19. Crear un Softoken.

Presione el botón "Crear Token", se abrirá una ventana solicitando que cree un PIN para el Softoken.

| Pared queenofinumation     Pin del token     Viicar     Utilizar     Introduzca nuevo pin:     Introduzca     Repita pin:     Introduzca     Zaceptar Cancelar     Guardar Proxy     Descargar     Teorestin contentud |                    | Token                                                         | _ |   |
|----------------------------------------------------------------------------------------------------|--------------------|---------------------------------------------------------------|---|---|
| Guardar Proxy Descargar<br>Habita Sim Contennatio                                                                                                    | Opcion Uti Introdu | Repita pir:                                                   |   | - |
|                                                                                                    | Guard              | Aceptar Cancelar<br>Jar Proxy Descargar<br>Hable sm contentio |   |   |

Fig. 20. Crear PIN para el Softoken.

<u>Nota.-</u> El PIN debe contener al menos un número, una letra mayúscula y una letra minúscula.

Una vez que el programa acepte el PIN creado, cierre la ventana Panel de Configuración y Actualice los tokens (Ver punto 3.1.1.).

|   |                                  |              | MANUAL DE USUARIO  |               |
|---|----------------------------------|--------------|--------------------|---------------|
|   | Adsih                            | Herramienta: | Jacobitus - Total  | Versión 1.0,0 |
|   | Agencia para el Desarrollo de la | Plataforma:  | Linux              |               |
| • |                                  |              | ADSIB-INST-MAN-002 | Pag. 13 de 26 |

Con esta operación se creó un archivo softoken.p12, y se encuentra almacenado en:

#### /home/nombre\_usuario/Jacobitus

Se debe considerar que este archivo aún no está asociado a ningún certificado digital.

<u>Nota.-</u> La aplicación permite la administración de un Softoken a la vez, si desea administrar más de un Softoken, tendrá que cambiar los archivos .p12 en la dirección indicada.

Un Softoken permite almacenar más de un certificado digital siempre y cuando se agreguen nuevas claves.

#### 3.1.5. Cambiar PIN

Para cambiar el PIN haga click derecho sobre el nombre de su token o Softoken, y presione Cambiar pin.

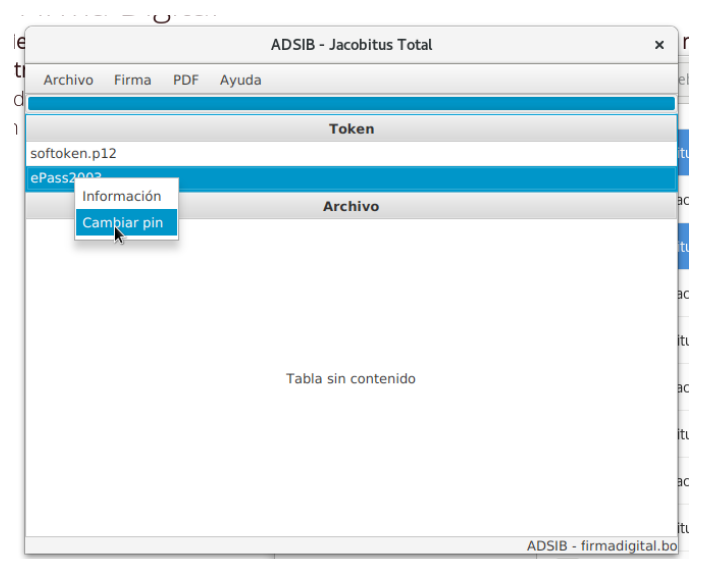

Fig. 21. Cambiar PIN.

En la ventana emergente ingrese el PIN actual de su token, establezca el nuevo y presione Aceptar.

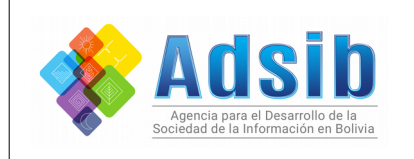

|              | MANUAL DE USUARIO  |               |
|--------------|--------------------|---------------|
| Herramienta: | Jacobitus - Total  | Versión 1.0,0 |
| Plataforma:  | Linux              |               |
|              | ADSIB-INST-MAN-002 | Pag. 14 de 26 |

| ſ                      | Pin del token         | × |  |  |  |  |  |
|------------------------|-----------------------|---|--|--|--|--|--|
| Introduzca pin actual: |                       |   |  |  |  |  |  |
|                        | •••                   |   |  |  |  |  |  |
| Introduzca             | Introduzca nuevo pin: |   |  |  |  |  |  |
| •••••                  | ••••••                |   |  |  |  |  |  |
| Repita nue             | vo pin:               |   |  |  |  |  |  |
| •••••••                |                       |   |  |  |  |  |  |
| Aceptar                | Cancelar              |   |  |  |  |  |  |

Fig. 22. Establecer PIN nuevo.

Finalmente presiona aceptar en el mensaje de confirmación.

| Jacobitus                | ×       |
|--------------------------|---------|
| Mensaje                  | i       |
| Se cambió la contraseña. | Aceptar |

Fig. 23. Mensaje de confirmación de cambio de PIN.

#### 3.2. Firmar un archivo PDF.

لصور الدي المور الحدر الدي ال

Para firmar uno o varios documentos PDF, la aplicación tiene que listar los tokens o Softoken disponibles (Ver punto 3.1.1.), luego debemos dirigirnos al menú Archivo y seleccionar la opción "Abrir PDF" y se abrirá el explorador de archivos donde debe buscar los documentos que quiera firmar.

**\_\_\_** 

|   |                                  | MANUAL DE USUARIO |                    |               |  |  |
|---|----------------------------------|-------------------|--------------------|---------------|--|--|
|   | <b>Adsih</b>                     | Herramienta:      | Jacobitus - Total  | Versión 1.0,0 |  |  |
|   | Agencia para el Desarrollo de la | Plataforma:       | Linux              |               |  |  |
| • |                                  |                   | ADSIB-INST-MAN-002 | Pag. 15 de 26 |  |  |

| ADSIB - Jacobitus | Total               |                     |                                                  |          |               |
|-------------------|---------------------|---------------------|--------------------------------------------------|----------|---------------|
| Archivo Firma     | FDF Ayuda           |                     |                                                  |          |               |
| Actualizar Tokens |                     |                     |                                                  |          |               |
| lbrir PDF         | Token               | e Cancelar          | Abrir PDF                                        | c        | Abrir         |
| Ibrir PKCS#7      |                     | Recientes           | 4 Qualith Decramar                               |          |               |
| brir Otro         |                     | - O Reciences       | The ausily Descargas                             |          |               |
| impiar Lista      | Archivo             | ☆ Carpeta personal  | Nombre                                           | Tamaño   | Modificado A  |
| inplai cista      |                     | Uescargas           | Prueba1.firmado.firmado.pdf                      | 46,6 kB  | jue           |
| rrar              |                     | D. Deservation      | Prueba1.firmado_watermarked.firmado.pdf          | 45,4 kB  | jue           |
|                   |                     | Documentos          | Prueba1.firmado.pdf                              | 28,9 kB  | jue           |
|                   |                     | Imágenes            | 0b6395d0-61ed-11e9-966f-bb5cdb92d76c.firmado.pdf | 86,2 kB  | mié           |
|                   |                     | - Música            | Prueba1.firmadomod-online.pdf                    | 42,1 kB  | mar           |
|                   |                     | ag musica           | Pruebal.pdf                                      | 11,1 kB  | mar           |
|                   |                     | ▶ Vídeos            | Pruebal.firmado_watermarked.pdf                  | 27,6 kB  | mar           |
|                   | <b>.</b>            | + Otras ubicaciones | Contrato-exportado.pdf                           | 98,2 kB  | mar           |
|                   | Tabla sin contenido |                     |                                                  | Archivos | PDF (*.pdf) 🕶 |

Fig. 24. Abrir archivos PDF.

Los documentos seleccionados se listarán en el área "Archivo", si los archivos están firmados digitalmente se verá el nombre de los signatarios.

| (                                                                                          | 2                       |                     |
|--------------------------------------------------------------------------------------------|-------------------------|---------------------|
| ADSIB - Jacobitus Total                                                                    | ×                       |                     |
| Archivo Firma PDF Ayuda                                                                    |                         |                     |
|                                                                                            |                         |                     |
| Token                                                                                      |                         | Documento sin firma |
| softoken.p12                                                                               |                         | 11.14.1             |
| ePass2003                                                                                  |                         | digital.            |
| Archivo                                                                                    |                         |                     |
| /home/adsib/Descargas/Prueba1.pdf                                                          |                         |                     |
| /home/adsib/Descargas/Prueba1.firmado_watermarked.pdf<br><b>X</b> SOL MARIA CONDORI TICONA |                         |                     |
|                                                                                            |                         | Documento con       |
|                                                                                            |                         |                     |
|                                                                                            |                         | firma digital.      |
|                                                                                            |                         | U                   |
|                                                                                            |                         |                     |
|                                                                                            |                         |                     |
|                                                                                            |                         |                     |
|                                                                                            |                         |                     |
|                                                                                            |                         |                     |
|                                                                                            |                         |                     |
|                                                                                            | ADSIB - firmadigital.bo |                     |

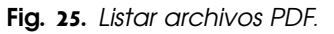

#### <u>Nota.-</u>

La aplicación también tiene la función "arrastrar y soltar", en lugar que abrir los documentos que desea firmar desde el menú archivo, puede ir directamente a un explorador de archivos hacer click sobre los archivos que desea y sin soltar arrastre hasta la sección Archivo de Jacobitus Total.

| <b>. . .</b> |                                                                                     |              | MANUAL DE USUARIO              |               |  |  |  |
|--------------|-------------------------------------------------------------------------------------|--------------|--------------------------------|---------------|--|--|--|
| Λ 🐝          | Adstab<br>Agencia para el Desarrollo de la<br>Sociedad de la Información en Bolivia | Herramienta: | Herramienta: Jacobitus - Total |               |  |  |  |
| Agencia para |                                                                                     | Plataforma:  | Linux                          |               |  |  |  |
|              |                                                                                     |              | ADSIB-INST-MAN-002             | Pag. 16 de 26 |  |  |  |

| < > 4 🏠 Carpeta personal | Documentos 🕨                | ۹ ::         | ≡ ×         | ADSIB - Jacobitus Total ×                  |
|--------------------------|-----------------------------|--------------|-------------|--------------------------------------------|
| ⊘ Recientes              | Nombre                      | ▼ Tamaño II  | Modificado  |                                            |
| Carpeta personal         | AnyDesk                     | 1 elemento   | 2 jun       | Archivo Firma PDF Ayuda                    |
| 🕹 Descargas              | audi_er_diagram.pdf         |              | 9 jun       |                                            |
| Documentos               | DOCUMENTOS-DE-INTERES-ADSIB | 3 elementos  | 9 jul       | Token                                      |
| Imágenes                 | FIRMA-DAILY-BUGLE           | 10 elementos | 13 jul      | softoken.p12                               |
| Ja Música                | Imagenes-utiles             | 16 elementos | 8 jul       | ePass2003                                  |
| Papelera                 | manuales                    | 8 elementos  | mié         | Archivo                                    |
|                          | modelo-acta-de-reunion.odt  | 76,6 kB      | 31 may      | /home/adsib/Documentos/audi_er_diagram.pdf |
| + Otras ubicaciones      | nuevos-firmados             | 2 elementos  | mić         |                                            |
|                          | PLANTILLAS                  | 1 elemento   |             | 3) Soltar                                  |
| 1)Click<br>soltar        | sin                         | 4            | 2) Arrastre |                                            |

Fig. 26. Agregar documentos con la función "Arrastrar y soltar".

Si desea verificar que seleccionó el documento correcto Antes de firmarlo, puede hacer doble click sobre la fila del documento y automáticamente se abrirá.

Seleccione el token con el que desea firmar y vaya al menú Firma  $\rightarrow$  Firmar, se abrirá el explorador de archivos solicitando que escoja una dirección destino donde guardar los documentos firmados.

| ADSIB - Jacobitus Total               | - 0                |                                                                    |                 |       |
|---------------------------------------|--------------------|--------------------------------------------------------------------|-----------------|-------|
| Archivo Firma PDF A <mark>vuda</mark> |                    |                                                                    |                 |       |
| Firmar Firmar Token                   | Cancelar           | Seleccione directorio de destino                                   | Q Abri          | ir    |
|                                       | ⊘ Recientes        |                                                                    |                 | C7    |
| Archivo                               | 🔂 Carpeta persona  | Nombre                                                             | Tamaño Modifica | ndo 🔺 |
|                                       | J. Descargas       | 🔒 jacobitus_total (1).deb                                          | 61,2 MB 16:11   |       |
| C:\Users\ACER\Desktop\prueba.pdf      | • Descalgas        | III Solicitudes-BOA (1).ods                                        | 15,3 kB 15:00   |       |
|                                       | Documentos         | Solicitudes-BOA.ods                                                | 15,3 kB 14:09   |       |
|                                       | Imágenes           | .~lock.Lista-renovaciones-BBV-07-2021.ods#                         | 79 bytes 13:35  |       |
|                                       |                    | Carta solicitud firma digital VARIOS 20jul21[288342]-fusionado.pdf | 328,3 kB 12:33  |       |
|                                       | d Música           | Lista-renovaciones-BBV-07-2021.ods                                 | 13,3 kB 12:08   |       |
|                                       | → Vídeos           | CONTRATO_42097_MARIA CELINA PEREZ INDA.pdf                         | 183,1 kB 12:04  |       |
|                                       |                    | CONTRATO_42080_KAREN CARLA BARRIOS BOLAÑOS.pdf                     | 183,3 kB 12:03  |       |
|                                       | + Otras ubicacione | s CONTRATO_42062_ALEX FRANZ ESPINAR CAPRILES.pdf                   | 183,2 kB 11:57  |       |
|                                       |                    | iii Carta solicitud firma digital VARIOS 20jul21[288342].pdf       | 227,6 kB 11:30  |       |
|                                       |                    | 31041690 ADSIB - FIRMA DIGITAL_PAGO 14 FIRMAS[288343].pdf          |                 |       |
|                                       |                    |                                                                    |                 |       |
|                                       |                    |                                                                    |                 |       |
|                                       |                    |                                                                    |                 |       |
|                                       |                    |                                                                    |                 |       |

Fig. 27. Seleccionar directorio de destino.

Una vez que seleccione el directorio destino, el programa solicitará el PIN del token o Softoken.

|   |                                                                                     |              | MANUAL DE USUARIO              |               |  |  |  |
|---|-------------------------------------------------------------------------------------|--------------|--------------------------------|---------------|--|--|--|
|   | Addsto<br>Agencia para el Desarrollo de la<br>Sociedad de la Información en Bolivia | Herramienta: | Herramienta: Jacobitus - Total |               |  |  |  |
|   |                                                                                     | Plataforma:  | Linux                          |               |  |  |  |
| • |                                                                                     |              | ADSIB-INST-MAN-002             | Pag. 17 de 26 |  |  |  |
|   |                                                                                     |              |                                |               |  |  |  |

| Archivo Firma PDF                   | ADSIB - Jacobitus To                                                        | otal        | × |                                    |
|-------------------------------------|-----------------------------------------------------------------------------|-------------|---|------------------------------------|
|                                     | Token                                                                       | ×           |   | Introduzca su PIN.                 |
| Certificado                         | Signatario                                                                  | Descripcion |   |                                    |
| Introduz<br>Su cor<br>Bloo<br>Acept | Pin del token<br>eca su pin:<br>ntraseña<br>quear documento.<br>ar Cancelar |             |   | Opción para<br>Bloquear documento. |

Fig. 28. Ingresar PIN y Bloquear documento.

Debe ingresar el PIN de su token o Softoken. En la misma ventana (Fig. 24) se tiene la opción de marcar la casilla "Bloquear documento", esto quiere decir que usted desea ser la última persona en firmar esos documentos.

Una vez que ingrese el PIN y marque o no, la casilla Bloquear documento, presione el bot**ó**n Aceptar.

Se listarán los certificados disponibles, al hacer click sobre el certificado digital automáticamente empezará el proceso de firma.

| Pin del token 🛛 🗙   | 7            |                                  |                             |                                                                                                    |
|---------------------|--------------|----------------------------------|-----------------------------|----------------------------------------------------------------------------------------------------|
| Introduzca su pin:  | Selec        | ione el certificado a utilizar p | ara la firma 🛛 🗙            | /                                                                                                    |
|                     | Cortificado  | Signatario                       | Descripcion                 | ADSIB - Jacobitus Total ×                                                                                                 |
|                     | 976574645500 | SOL MARIA CONDORI TIC            | . Persona Juridica Firma Si | Archivo Firma PDF Ayuda                                                                                                   |
| Bloquear documento. | 388217996564 | ALVARO APAZA RUIZ                | Persona Juridica Firma Si   |                                                                                                    |
| Aceptar Cancelar    |              |                                  |                             | Token                                                                                                    |
|                     |              | Clash                            |                             | softoken.p12                                                                                                    |
|                     |              | CIICK!                           |                             | ePass2003                                                                                                    |
|                     |              |                                  |                             | Archivo                                                                                                    |
|                     |              |                                  |                             | /home/adsib/Descargas/Prueba1.firmado.pdf<br>X SOL MARIA CONDORI TICONA                                                   |
|                     |              |                                  |                             | /home/adsib/Descargas/Prueba1.firmado_watermarked.firmado.pdf<br>× SOL MARIA CONDORI TICONA<br>× SOL MARIA CONDORI TICONA |
|                     |              |                                  |                             |                                                                                                    |
|                     |              |                                  |                             |                                                                                                    |
|                     |              |                                  |                             |                                                                                                    |
|                     |              |                                  |                             |                                                                                                    |
|                     |              |                                  |                             |                                                                                                    |
|                     |              |                                  |                             |                                                                                                    |

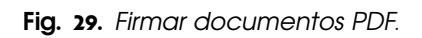

|  |                                                                                    |              | MANUAL DE USUARIO  |               |  |  |  |
|--|------------------------------------------------------------------------------------|--------------|--------------------|---------------|--|--|--|
|  | Adsib<br>Agencia para el Desarrollo de la<br>Sociedad de la Información en Bolivia | Herramienta: | Jacobitus - Total  | Versión 1.0,0 |  |  |  |
|  |                                                                                    | Plataforma:  | Linux              |               |  |  |  |
|  |                                                                                    |              | ADSIB-INST-MAN-002 | Pag. 18 de 26 |  |  |  |

Luego de firmar los documentos, los mismos son validados automáticamente y puede ver el detalle haciendo click derecho sobre el documento firmado.

| ADSIB - Jacobitus Total                    | - | ×     | 📧 Detalle de firmas —                        | × |
|--------------------------------------------|---|-------|----------------------------------------------|---|
| Archivo Firma PDF Ayuda                    |   |       | ▼ C:\Users\ACER\Documents\prueba.firmado.pdf |   |
|                                            |   |       | 🔻 🤣 ALVARO APAZA RUIZ                        |   |
| Token                                      |   | •     | <ul> <li>Ocumento auténtico</li> </ul>       |   |
| ePass2003                                  |   |       | • O Cadena de confianza                      |   |
|                                            |   |       | 🕨 🔗 Firmado en el periodo de vigencia        |   |
| Archivo                                    |   | <br>- | 💎 🕨 🔗 Firmado con certificado no revocado    |   |
| C:\Users\ACER\Documents\prueba.firmado.pdf |   |       |                                              |   |
| X ? ALVARO APAZA RUIZ Detalle Validación   |   |       |                                              |   |
|                                            |   |       |                                              |   |

Fig. 30. Validación automática.

Al posicionar el puntero del mouse sobre alguna de las firmas, se despliega el detalle completo.

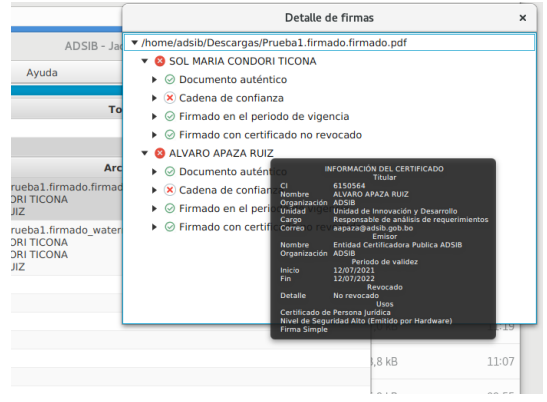

Fig. 31. Detalle de validación.

### 3.3. Firmar archivos con cualquier extensión (estándar PKCS#7).

Bajo el estándar PKCS#7 es posible firmar cualquier tipo de archivo. Para ello vaya el menú Archivo  $\rightarrow$  Abrir otro.

Se abrirá el explorador de archivos para que pueda buscar y seleccionar los archivos que quiera firmar.

|                                  |              | MANUAL DE USUARIO  |               |  |  |  |
|----------------------------------|--------------|--------------------|---------------|--|--|--|
| <b>dish</b>                      | Herramienta: | Jacobitus - Total  | Versión 1.0,0 |  |  |  |
| Agencia para el Desarrollo de la | Plataforma:  | Linux              |               |  |  |  |
|                                  |              | ADSIB-INST-MAN-002 | Pag. 19 de 26 |  |  |  |

| 🍥 ADSIB - Jacobitus Total |                     |                                                                    |                   |              |
|---------------------------|---------------------|--------------------------------------------------------------------|-------------------|--------------|
| Archivo Firma PDF Ayuda   |                     |                                                                    |                   |              |
| Actualizar Tokens         | Cancelar            | Abrir Otro                                                         | ٩                 | Abrir        |
| Abrir PDF Token           | ⊙ Recientes         |                                                                    |                   |              |
| 6<br>Abrir DKCS#7         | Carpeta personal    | Nombre                                                             | Tamaño            | Modificado 🔺 |
| Abiii Pikes#7             | Jescargas           | Captura de pantalla de 2021-07-19 16-55-21.png                     | 84,6 kB           | 16:55        |
| _ Abrir Otro              | Decumentos          | Captura de pantalla de 2021-07-19 16-50-59.png                     | 62,8 kB           | 16:50        |
| Limpiar Lista Archivo     | ocumentos           | Captura de pantalla de 2021-07-19 16-43-42 ppg                     | 1,7 MB<br>54 7 kB | 16:40        |
| Emplor cisto              | Imágenes            | Captura de pantalla de 2021-07-19 16-41-24.png                     | 27,0 kB           | 16:41        |
| Cerrar                    | d Música            | Captura de pantalla de 2021-07-19 16-38-56.png                     | 19,6 kB           | 16:38        |
|                           | Vídeos              | Captura de pantalla de 2021-07-19 16-31-36.png                     | 15,5 kB           | 16:31        |
|                           |                     | Captura de pantalla de 2021-07-19 16-11-18.png                     | 38,8 kB           | 16:11        |
|                           | + Otras ubicaciones | <ul> <li>Captura de pantalla de 2021-07-19 16-09-56.png</li> </ul> | 44,4 kB           | 16:10        |
|                           |                     | Captura de pantalla de 2021-07-19 16-08-09.png                     | 71,8 kB           | 16:08        |
| Tabla sin contenido       |                     |                                                                    |                   |              |

Fig. 32. Selección de archivos para firmar (PKCS#7).

Los archivos seleccionados se listaran en la tabla Archivo.

Marque un token y vaya al menú Firma  $\rightarrow$  Firmar PKCS#7, nuevamente se abrirá el explorador de archivos, esta vez solicitando que seleccione un directorio destino para guardar los archivos firmados.

| ADSIB - Jacobitus Total          |                     |                                                  |          |              |
|----------------------------------|---------------------|--------------------------------------------------|----------|--------------|
| Archivo Firma PDF Ayuda          |                     |                                                  |          |              |
| Firmar                           |                     |                                                  |          |              |
| ePass2003                        | Cancelar            | Abrir Otro                                       | Q        | Abrir        |
|                                  | ⑦ Recientes         |                                                  |          |              |
| Archive                          | 🕜 Carpeta personal  | Nombre                                           | Tamaño   | Modificado 🔺 |
| Arcnivo                          | L. Descargas        | Captura de pantalla de 2021-07-19 16-55-21.png   | 84,6 kB  | 16:55        |
| C:\Users\ACER\Pictures\carta.jpg | ♥ Descargas         | 💳 Captura de pantalla de 2021-07-19 16-50-59.png | 62,8 kB  | 16:50        |
| C:\Users\ACER\Pictures\ci.ipg    | Documentos          | Captura de pantalla de 2021-07-19 16-46-16.png   | 1,7 MB   | 16:46        |
|                                  | D Imágenes          | Captura de pantalla de 2021-07-19 16-43-42.png   | 54,7 kB  | 16:43        |
|                                  |                     | Captura de pantalla de 2021-07-19 16-41-24.png   | 27,0 kB  | 16:41        |
|                                  | dd Musica           | Captura de pantalla de 2021-07-19 16-38-56.png   | 19,6 kB  | 16:38        |
|                                  | Vídeos              | Captura de pantalla de 2021-07-19 16-31-36.png   | 15,5 kB  | 16:31        |
|                                  |                     | Captura de pantalla de 2021-07-19 16-11-18.png   | 38,8 kB  | 16:11        |
|                                  | + Otras ubicaciones | - Captura de pantalla de 2021-07-19 16-09-56.png | 44,4 kB  | 16:10        |
|                                  |                     | Captura de pantalla de 2021-07-19 16-08-09.png   | 71,8 KB  | 16:08        |
|                                  |                     | Captura de pantalla de 2021-07-19 16-06-16,pmg   | 541,1 KB | 10.00        |
|                                  |                     |                                                  |          |              |
|                                  |                     |                                                  |          |              |
|                                  |                     |                                                  |          |              |
|                                  |                     |                                                  |          |              |
|                                  |                     |                                                  |          |              |
|                                  |                     |                                                  |          |              |
|                                  |                     |                                                  |          |              |
|                                  |                     |                                                  |          |              |

Fig. 33. Ruta para guardar documentos firmados.

| <b>A</b>                                                                            |                                                                           |                   | MANUAL DE USUARIO  |               |  |  |  |
|-------------------------------------------------------------------------------------|---------------------------------------------------------------------------|-------------------|--------------------|---------------|--|--|--|
| Adsib<br>Agencia para el Desarrollo de la<br>Sociedar de la Información en Bolluira | Herramienta:                                                              | Jacobitus - Total | Versión 1.0,0      |               |  |  |  |
|                                                                                     | Agencia para el Desarrollo de la<br>Sociedad de la Información en Bolivia | Plataforma:       | Linux              |               |  |  |  |
| •                                                                                   |                                                                           |                   | ADSIB-INST-MAN-002 | Pag. 20 de 26 |  |  |  |

Ingresamos el PIN del token y seleccionamos el certificado con el cual se firmará el o los documentos.

|                     | - 🗆 X       | Seleccione el certificado a uti | lizar para la firma  | X                             |
|---------------------|-------------|---------------------------------|----------------------|-------------------------------|
| Certificado         | Descripcion | Certificado                     | Signatario           | Descripcion                   |
| Introduzca su pin:  |             | 74279513433270                  | ALVARO APAZA RUIZ    | Persona Juridica Firma Simple |
| •••••••             |             | Sele                            | eccionar certificado |                               |
| Aceptar Cancelar    |             |                                 |                      |                               |
| Tabla sin contenido |             |                                 |                      |                               |
|                     |             |                                 |                      |                               |
|                     |             |                                 |                      |                               |

Fig. 34. Selección de certificado para firmar.

Los archivos firmados se guardaran con una extensión ".p7s".

# 3.4. Ver y exportar archivos ".p7s".

Para poder ver el contenido de un archivo con extensión .p7s debe dirigirse al menú Archivo → Abrir PKCS#7

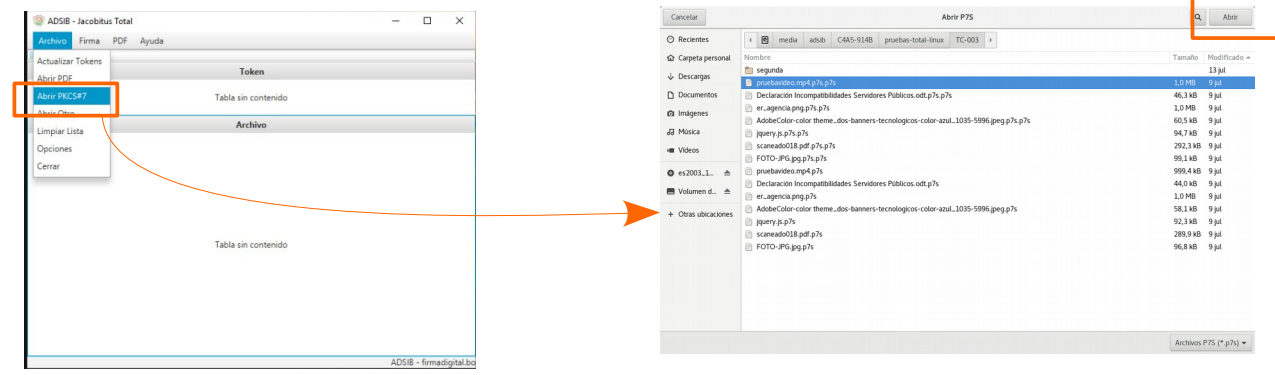

Fig. 35. Abrir archivo p7s.

Se abre el explorador de archivos para que pueda buscar los archivos que desee, una vez que los ubique debe hacer click en Abrir.

Los archivos seleccionados serán listados en la sección Archivo de jacobitus total, para ver el contenido debe hacer doble click sobre la fila del archivo.

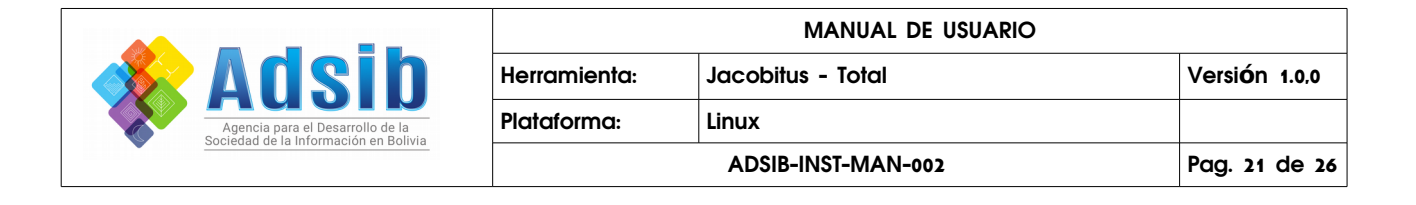

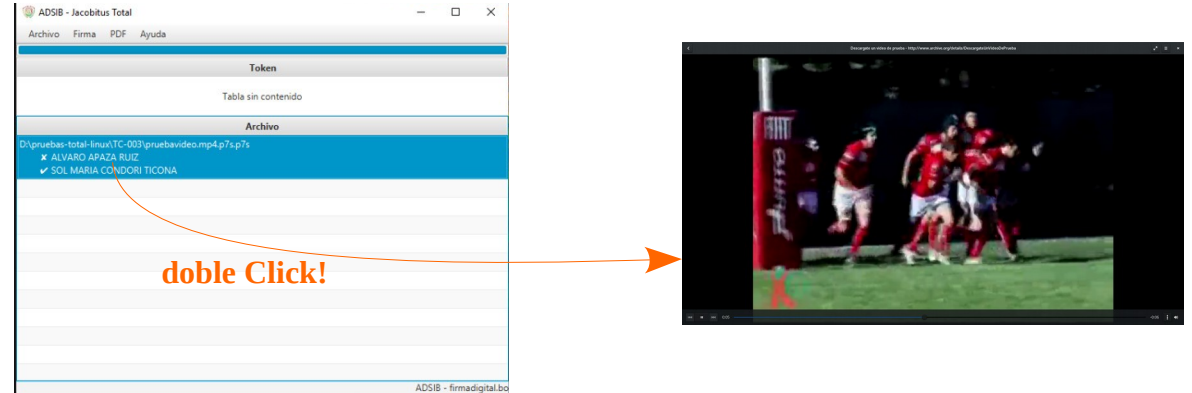

Fig. 36. Ver el contenido de un archivo p7s.

Para exportar el contenido de un archivo p7s debe hacer click derecho sobre la fila del documento y seleccionar "Exportar contenido", inmediatamente se abrirá el explorador de archivos solicitando una dirección destino y un nombre para guardar el archivo.

Fig. 37. Exportar el contenido de un archivo p7s.

# 3.5. Configuración de proxy.

Si tiene un servidor proxy en su red tiene la opci**ó**n de "utilizar proxy" para que jacobitus total no tenga problemas al brindar servicios. Para ello debe dirigirse al men**ú** Archivo  $\rightarrow$  Opciones.

| <b>••</b>                                                                     |              |                   | MANUAL DE USUARIO  |               |  |  |  |
|-------------------------------------------------------------------------------|--------------|-------------------|--------------------|---------------|--|--|--|
| Adsib<br>Agencia para el Desarrollo de la<br>Agencia para el Desarrollo de la | Herramienta: | Jacobitus - Total | Versión 1.0,0      |               |  |  |  |
|                                                                               | Plataforma:  | Linux             |                    |               |  |  |  |
|                                                                               |              |                   | ADSIB-INST-MAN-002 | Pag. 22 de 26 |  |  |  |

| W ADSIB - Jacobitus Total                                   | - 🗆 ×                   |                            |                                  |
|-------------------------------------------------------------|-------------------------|----------------------------|----------------------------------|
| Archivo Firma PDF Ayuda Actualizar Token                    |                         | Panel de                   | e configuración 🛛 🗙              |
| Abrir PUF<br>Abrir PKCS#7 Tabla sin contenido<br>Abrir Otro |                         | Opciones de proxy          | Opciones softoken                |
| Limpiar lista Archivo<br>Opciones                           |                         | Introduzca la IP del proxy | softoken.p12                     |
| Tabla sin contenide                                         | )                       | Introduzca el puerto del   | Crear Token Conversor ODT y DOCX |
|                                                             |                         | Guardar Proxy              | Descargar                        |
|                                                             |                         |                            |                                  |
|                                                             | ADSIB - firmadigital.bo |                            |                                  |

Fig. 38. Configurar proxy.

Marque la casilla utilizar proxy e introduzca la IP y el puerto correspondiente, finalmente presione "Guardar proxy".

#### 3.6. Validar firma digital de un archivo.

Para verificar si un archivo está firmado digitalmente debe ir al menú Archivo y seleccionar cualquiera de las siguientes opciones: Abrir PDF, Abrir PKCS#7 o Abrir Otros.

Se abre el explorador de archivos para que usted pueda buscar y seleccionar los archivos que desea validar.

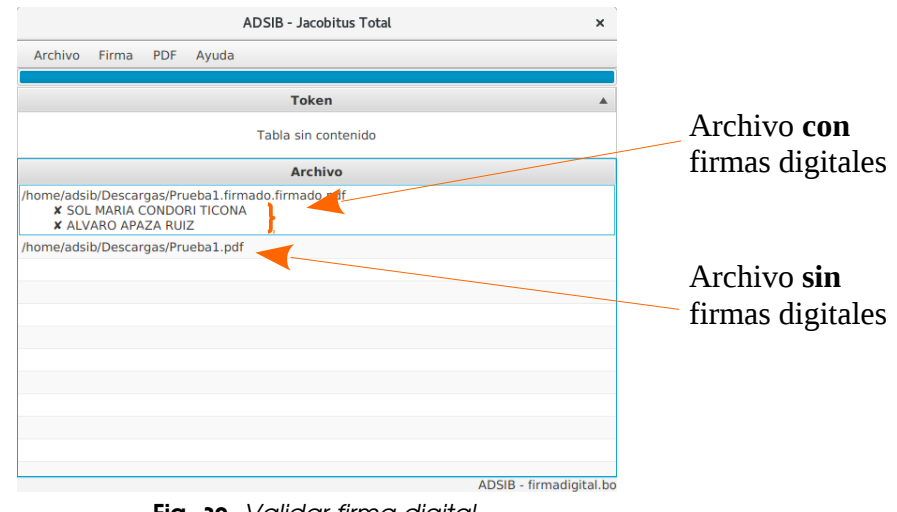

Fig. 39. Validar firma digital.

|                                                                                             |                                                                           | MANUAL DE USUARIO |                    |               |  |  |
|---------------------------------------------------------------------------------------------|---------------------------------------------------------------------------|-------------------|--------------------|---------------|--|--|
| Adsib<br>Adsib<br>Agencia para el Desarrollo de la<br>Soriedad de la Hormanica con Britário | Herramienta:                                                              | Jacobitus - Total | Versión 1.0,0      |               |  |  |
|                                                                                             | Agencia para el Desarrollo de la<br>Sociedad de la Información en Bolivia | Plataforma:       | Linux              |               |  |  |
|                                                                                             |                                                                           |                   | ADSIB-INST-MAN-002 | Pag. 23 de 26 |  |  |

Para ver el detalle de validación debe hacer click derecho sobre el documento y seleccionar "Detalle de validación".

En el cuadro Detalle de firmas, al poner el puntero del mouse sobre el nombre del signatario se despliega la informaci**ó**n del certificado.

| 🍥 ADSIB - Jacobitus Total                                                      | - 🗆 🗙 🔳 Detalle de firmas                                                                                                    | — 🗆 🗙 |
|--------------------------------------------------------------------------------|----------------------------------------------------------------------------------------------------|-------|
| Archivo Firma PDF Ayuda                                                        | ▼ C:\Users\ACER\Documents\prueba.firmado.pdf                                                                                                    |       |
| ePass2003                                                                      | ✓ QLVARO APAZA RUIZ     ✓ O Documento auténtico     ✓ O Cadena de confianza     O Granda na de confianza                                                                                                    |       |
| Archivo                                                                        | G Firmado en el periodo de vigencia     G Firmado con certificado no revorado                                                                                                    |       |
| C\Users\ACER\Documents\prueba.firmado.pdf<br>x ? ALVARO APAZA RUIZ Detalle Val | dación                                                                                                    |       |
|                                                                                | Detalle de firmas ×                                                                                                    |       |
| רק<br>איני<br>איני<br>איני<br>איני<br>גע                                       | Apuda<br>Ayuda<br>Ayuda |       |

#### Fig. 40. Detalle de validación.

#### 3.7. Limpiar lista.

، لے اکر ایک ا

En el menú Archivo tiene la opción Limpiar lista, esta opción le permite limpiar la sección Archivo.

| ADSIB - Jacobitus Total                                                                    | ×        | 🛞 ADSIB - Jacobitus T          | otal                                                                                                    | - 🗆 ×                   | ADSIB - Jacobitus Total × |
|--------------------------------------------------------------------------------------------|----------|--------------------------------|----------------------------------------------------------------------------------------------------|-------------------------|---------------------------|
| Archivo Firma PDF Ayuda                                                                    |          | Archivo Firma Pl               | DF Ayuda                                                                                                    |                         | Archivo Firma PDF Ayuda   |
| Token                                                                                      |          | Actualizar Tokens<br>Abrir PDF | Token                                                                                                    |                         | Token                     |
| Tabla sin contenido                                                                        |          | Abrir PKCS#7                   | Tabla sin contenido                                                                                             |                         | Tabla sin contenido       |
| Archivo<br>/home/adsib/Descargas/Prueba1.firmado.firmado.pdf<br>¥ SOL MARIA CONDORI TICONA |          | Limpiar Lista                  | Archivo<br>G- 03\pruebavideo.mp4.p7s.p7s                                                                        |                         | Archivo                   |
| /home/sds/bt/Descarges/Prueba1.pdf                                                         | ->       | Cerrar                         | ICONA                                                                                                    | ->                      | Tabla sin contenido       |
| ADSIB - firmad                                                                             | gital.bo |                                | Financia di Santa Santa Santa Santa Santa Santa Santa Santa Santa Santa Santa Santa Santa Santa Santa Santa San | ADSIB - firmadigital.bo | ADSIB - firmadigital bo   |

Fig. 41. Limpiar lista.

|   |                                  | MANUAL DE USUARIO |                                |               |  |  |  |
|---|----------------------------------|-------------------|--------------------------------|---------------|--|--|--|
|   | <b>dish</b>                      | Herramienta:      | Herramienta: Jacobitus - Total |               |  |  |  |
|   | Agencia para el Desarrollo de la | Plataforma:       | Linux                          |               |  |  |  |
| • |                                  |                   | ADSIB-INST-MAN-002             | Pag. 24 de 26 |  |  |  |

#### 3.8. Crear PDF.

Jacobitus total también le permite agregar o quitar paginas a un archivo PDF. Para ello vaya el menú **PDF**  $\rightarrow$  **Nuevo**, en la ventana "Páginas del PDF" click sobre Archivo.

| ADSIB - Jacobitus Total                                                                                                    | - | $\times$ | ADSIB - Jacobitus Total            |                 |
|----------------------------------------------------------------------------------------------------|---|----------|------------------------------------|-----------------|
| Archivo Firma PDF Ayuda                                                                                                    |   |          | Archivo Firma PDF Ayuda            |                 |
| Nuevo     Token       Tabla sin contenido     Archivo       D\pruebas-total-linux\TC-003\pruebavideo.mp4.p7s.p7s     X       X ALVARO APAZA RUIZ     ✓ SOL MARIA CONDORI TICONA |   |          | Diprocess too<br>X AlVARy<br>SOL M |                 |
|                                                                                                    |   |          |                                    | no mnooigitanoo |

Fig. 42. Nuevo PDF.

Puede agregar un PDF o una imagen en jpg.

|                      |                                                   |                        | 🔘 ADSIB - Jac     | obitus Total                                                                                                   |      |   |   | $\times$ |
|----------------------|---------------------------------------------------|------------------------|-------------------|----------------------------------------------------------------------------------------------------|------|---|---|----------|
| Gancelar             | Abrir PDF                                         | Q Abrir                | Archivo Fin       | ma DDE Avuda                                                                                                   |      |   |   |          |
| O Recientes          | A adsb     Documentos                             |                        | Alcinyo           | na Por Ayoo                                                                                                    |      | _ | _ | _        |
| Carpeta personal     | Nombre                                            | Tamaño Modificado +    |                   |                                                                                                    |      |   | 1 |          |
| 🕹 Descargas          | PRUEBAS-TOTAL     Pruebas                         | jue<br>jue             |                   | Paginas del PDF                                                                                                |      | × |   |          |
| Documentos           | PROYECTOS                                         | mié                    | $\langle \rangle$ | Archivo                                                                                                    |      |   |   |          |
| D Imágenes           | ruevos-firmados     Reportes                      | mié<br>mié             | $\langle \rangle$ |                                                                                                    | <br> |   |   |          |
| da Música            | 🛅 manuales                                        | mié                    |                   | De la companya de la companya de la companya de la companya de la companya de la companya de la companya de la |      |   | - |          |
| H Videos             | FIRMA-DAILY-BUGLE     DOCUMENTOS-DE-INTERES-ADSIB | 13 jul<br>9 jul        |                   | Pagina 1                                                                                                    | <br> |   | - |          |
| <b>0</b> es2003_1_ ≜ | imagenes-utiles SMC                               | 8 jul<br>6 jul         | D:\pruebas-tota   | Página 2                                                                                                    |      | Î |   |          |
| 🖶 Volumen d 🚔        | E PLANTILLAS                                      | 10 jun                 | ALVA              |                                                                                                    |      | - |   |          |
| + Otras ubicaciones  | audiLetdiagram.pdf                                | 64,4 k8 9 jun<br>2 jun | SOL MA            | Pagina 3                                                                                                    |      |   |   |          |
|                      | PRUEBAS-GIT                                       | 20 may                 |                   | Página 4                                                                                                    |      | Ô | - |          |
|                      |                                                   |                        |                   | Página 5                                                                                                    | _    |   |   |          |
|                      |                                                   |                        |                   | Página 6                                                                                                    |      | Ô |   |          |
|                      |                                                   | Archivos PDF (*,pdf) 👻 |                   |                                                                                                    |      |   |   |          |

Fig. 43. Agregar PDF.

Puede eliminar páginas haciendo click en el icono de basurero (ver fig. 39) o agregar más páginas (Archivo → agregar PDF) (ver fig. 38).

También es posible definir el tamaño de las páginas del documento nuevo (Archivo → Tamaño de página).

|   |                                  |              | MANUAL DE USUARIO  |               |
|---|----------------------------------|--------------|--------------------|---------------|
|   | <b>dish</b>                      | Herramienta: | Jacobitus - Total  | Versión 1.0,0 |
|   | Agencia para el Desarrollo de la | Plataforma:  | Linux              |               |
| • |                                  |              | ADSIB-INST-MAN-002 | Pag. 25 de 26 |
|   |                                  |              |                    |               |

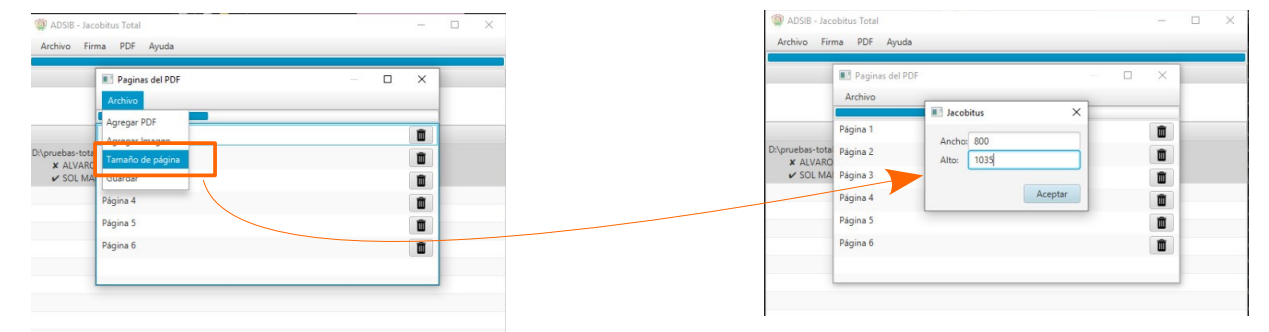

Fig. 44. Definir tamaño de la página en pixeles.

Finalmente debe guardar el documento nuevo, asignar un nombre y una dirección destino.

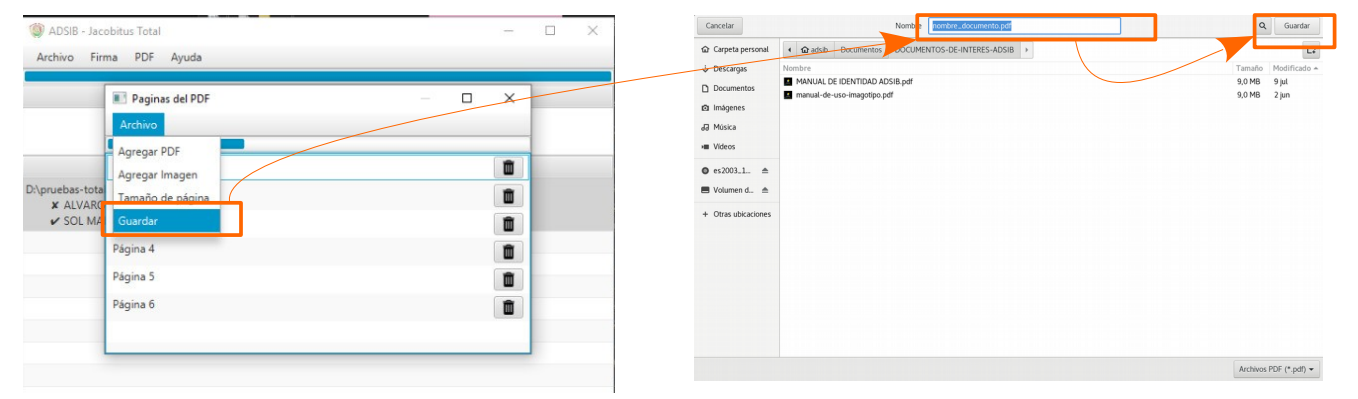

Fig. 45. Guardar documento nuevo.

### 3.9. Instalar conversor ODT y DOCX.

La aplicación viene con un conversor de documentos. Si instala este complemento, al abrir un documento .odt o .docx Jacobitus Total lo convertirá en un documento PDF automáticamente (Esta función interactúa únicamente con la función "Arrastrar y soltar", ver punto 3.2, figura 26).

Para instalar el complemento vaya al menú Archivo  $\rightarrow$  Opciones y presione "Descargar" en la sección Conversor ODT y DOCX.

|   |                                  |              | MANUAL DE USUARIO              |               |
|---|----------------------------------|--------------|--------------------------------|---------------|
|   | <b>dish</b>                      | Herramienta: | Herramienta: Jacobitus - Total |               |
|   | Agencia para el Desarrollo de la | Plataforma:  | Linux                          |               |
| • |                                  |              | ADSIB-INST-MAN-002             | Pag. 26 de 26 |
|   |                                  |              |                                |               |

| ADSIB - Jacobitus Total       | ×                  |                             |                                                  |
|-------------------------------|--------------------|-----------------------------|--------------------------------------------------|
| Firma PDF Ayuda               |                    | Papel de                    | configuración                                    |
| rar Tokens F CCS#7 To Archivo |                    | Opciones de proxy           | Opciones softoken<br>Archivo para token/software |
| es k                          |                    | Introduzca la IP del proxy: | softoken.p12                                     |
|                               |                    | Ninguna                     | Crear Token                                      |
|                               |                    | Introduzca el puerto del    | Conversor ODT y DOCX                             |
|                               |                    | 3128                        |                                                  |
|                               |                    | Guardar Proxy               | Descargar                                        |
| ADC                           | P. firmadiaital ha |                             |                                                  |

Fig. 46. Descargar conversor ODT y DOCX.

Una vez que se complete la barra de progreso, cierre la ventana "Panel de configuración".

Ahora puede arrastrar un documento odt o docx a la sección Archivo de Jacobitus Total y automáticamente se convertirá en pdf.

| く > (                     | Documentos >                | ٩, ۳         | × E         |
|---------------------------|-----------------------------|--------------|-------------|
| O Recientes               | Nombre                      | ▼ Tamaño I   | Modificado  |
| Carpeta personal          | AnyDesk                     | 1 elemento   | 2 jun       |
| ↓ Descargas               | audi.er_diagram.pdf         | 64,4 kB      | 9 jun       |
| Documentos                | DOCUMENTOS-DE-INTERES-ADSIB | 3 elementos  | 9 jul       |
| Imágenes                  | FIRMA-DAILY-BUGLE           | 10 elementos | 13 jul      |
| Ja Música                 | Imagenes-utiles             | 16 elementos | 8 jul       |
| Papelera                  | manuales                    | 8 elementos  | mié         |
| • +Parc 2002 ADS/R 191019 | modelo-acta-de-reunion.odt  | 76,6 kB      | 31 may      |
|                           | nuevos-firmados             | 2 elementos  | miŧ         |
| + Otras ubicaciones       | PLANTILLAS                  | 1 elemento   | 10 iun      |
|                           | PROYECTOS                   | 9 elementos  | miá         |
|                           | - norter of                 | 5 CICINEIROS | inte<br>has |
|                           | Process                     | 2 eveniencos | pe          |
|                           | PRUEBAS-GIT                 | 1 elemento   | 20 may      |
|                           | PRUEBAS-TOTAL               | 23 elementos | jue         |
|                           |                             |              |             |

Fig. 47. Convertir ODT o DOCX a PDF.

#### Verificar servicio. 3.10.

Desde el menú Ayuda  $\rightarrow$  Verificar servicio, usted puede verificar que el servicio de jacobitus total está activo a través de https://localhost:9000

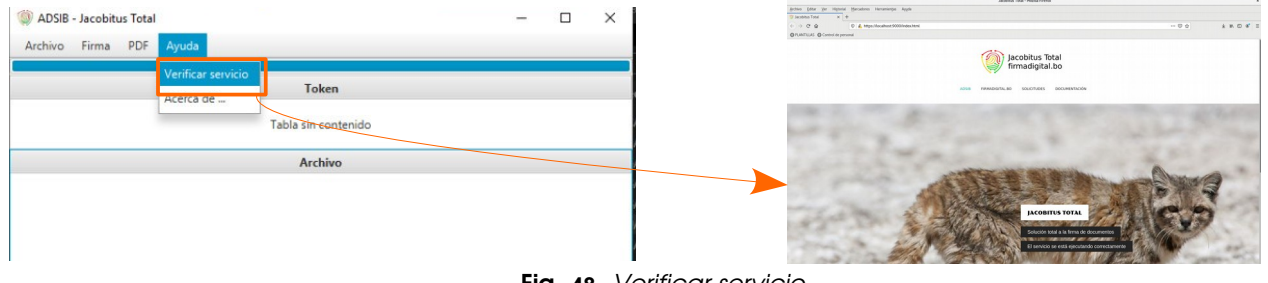

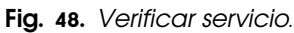